# **Proper Alerts Documentation**

Release 1.2.2

Harsha

Jun 10, 2022

# First Steps

1 Topics

Maintaining properly configured alerts is not an easy task in Splunk.

Is the search properly structured? Is data source still being indexed? Are search time range and schedule coordinated? What if the runtime is longer than the interval between one run to the next?

You probably answered these questions while doing the once in a while alert review.

This task however, becomes a pain in no time when the number of alerts rises and, as a consultant, it is common to encounter a Splunk environment in which admins lost track of configured alerts with consequences such as alerts being missed and improper resources usage.

A more efficient way to keep track of active alerts would consist in reviewing them all once, and then only review the ones that have been modified since their last review.

This the purpose of this App: help admins to continuously maintain properly configured alerts.

To do so, the App leverages Splunk KV Store to save active alerts in a lookup that gets updated every time an alert is modified. The lookup is then loaded into an interactive dashboard that lets Splunk admins review alerts.

# CHAPTER 1

# Topics

# 1.1 Overview

The App arbitrarily defines 6 alerts checks each alert should pass.

These checks are either *automatically* performed by *App's main report* or manually reviewed by Splunk admins through an *interactive dashboard*.

# 1.1.1 Alert checks

| Check     | Definition                                                            | Туре      |
|-----------|-----------------------------------------------------------------------|-----------|
| Source    | Target data source must be indexed                                    | Manual    |
| Index     | If applicable, target index(es) must be specified in the search query | Automatic |
| Runtime   | Runtime must be lower than the interval between one run to the next   | Automatic |
| Alignmen  | Alert schedule must be coordinated with search time range             | Automatic |
| Delay     | Alert must be scheduled with at least one minute of delay             | Automatic |
| Structure | Search query must be correctly structured                             | Manual    |

#### **Automatic checks**

#### Index

When there is no index specified in a search query, Splunk searches in all available allowed indexes. This is not optimal in terms of resource usage and it is best practice to specify index(es) to be searched within the query. Searches that use alternate search commands in which index has not to be specified (e.g. dbxquery, inputlookup) are not taken into account (i.e. such queries are marked as having index specified). Resource

**Note:** Add any custom command to the *Search commands lookup* to have it considered as an alternate search command.

#### Runtime

When Splunk takes so much time to execute the query that search job is not finished when the alert's next run launches.

#### Alignment

Alert schedule must be coordinated with search time range. For instance, an alert running every 5 minutes should have a time range of 5 minutes to avoid duplicate alerts and for better use of resources. Resource

**Note:** Alignment check assumes that the interval between two alert runs remains even. While it should be the case to avoid overlapping, an uneven cron interval might be needed in some specific scenarios. This is not covered in this check just yet. In the mean time, it is possible to *whitelist a particular alert check*.

#### Delay

It is better practice to leave some delay on alerts by configuring a latest time of at least 1 minute. Resource

#### Manual checks

#### Source

Is there any data at all when you run alert's base search (i.e. query's first line)?

#### Structure

This a way more subjective check whose goal is to make sure search queries are properly written considering searches best practices. Resource

### 1.1.2 KV Store lookup

The Update KV Store lookup report is the core function of the App.

It checks for all enabled and scheduled alerts, perform the automatic checks and save results into a KV Store lookup.

See Update KV Store lookup report

# 1.1.3 Inventory dashboard

This dashboard loads KV Store lookup entries and lets Splunk admins review each alert independently.

During the review the admin will address alert manual checks and save results to the KV Store through interactive buttons.

See Review Alerts

# 1.1.4 Concurrency dashboard

The goal of this dashboard is to help resolve alert spreading issues.

Whith a growing number of alerts, there could be plenty of alerts launching at the same schedule.

This could be limited by the maximum concurrent scheduled searches Splunk scheduler can run.

Hence, the idea is to represent the number of alerts launched over time against this concurrency limit so it becomes easy to spot too busy schedules.

See Improve Spreading

# 1.1.5 Scheduler dashboard

This dashboard provides visibility over scheduler errors by showing the most frequent ones.

# 1.1.6 Runtime dashboard

This dashboard highlights the longer running scheduled searches.

# 1.1.7 Find dashboard

As Splunk admins we often need to find an active alert depending on various criteria such as its name, its recipient or what its search query contains.

The goal of this dashboard is to make this search easier.

# 1.2 Install

# **1.2.1 Prerequisites**

These Apps must be deployed to your Search Head(s):

- Python Cron Iteration for Splunk
- Splunk App for Lookup File Editing

# 1.2.2 Deployment steps

- 1. Install the App on your Splunk Search Head(s)
- 2. Launch Update KV Store lookup from Reports tab by clicking Open in Search
- 3. Verify that active alerts are listed in the Inventory dashboard
- 4. [OPT] Adjust getServiceRequest macro to extract service request # from alerts' description
- 5. Set recipient to Notify admin for alerts to review alert or disable it
- 6. [WARN] Set recipient to Notify alert recipient of a change alert as \$result.email\$ or disable it

Warning: Notify alert recipient of a change alert will send an email to alert's recipient when triggered.

# 1.2.3 Upgrade

Relaunch Update KV Store lookup from Reports tab by clicking Open in Search

# **1.3 Review Alerts**

Alert review happens from the Inventory dashboard.

Active alerts should be listed in the very first panel:

| reviewed<br>\$ | alert ‡                                                            | app ‡            | owner<br>¢ | source<br>\$ | index<br>\$ | runtime<br>\$ | alignment<br>\$ | delay<br>\$ | structure<br>\$ | issues<br>‡ |
|----------------|--------------------------------------------------------------------|------------------|------------|--------------|-------------|---------------|-----------------|-------------|-----------------|-------------|
| ×              | AllSplunkEnterpriseLevel - Core Dumps Disabled                     | SplunkAdmins     | N/A        | ×            | <b>~</b>    | <b>~</b>      | ×               | ×           | ×               | 4           |
| ×              | AllSplunkEnterpriseLevel - Detect LDAP groups that no longer exist | SplunkAdmins     | N/A        | ×            | ~           | ~             | ×               | ×           | ×               | 4           |
| ×              | AllSplunkEnterpriseLevel - Email Sending Failures                  | SplunkAdmins     | N/A        | ×            | <b>~</b>    | <             | ×               | ×           | ×               | 4           |
| ×              | AllSplunkEnterpriseLevel - File integrity check failure            | SplunkAdmins     | N/A        | ×            | <b>~</b>    | <b>~</b>      | ×               | ×           | ×               | 4           |
| ×              | AllSplunkEnterpriseLevel - KVStore Process Terminated              | SplunkAdmins     | N/A        | ×            | <b>~</b>    | <b>~</b>      | ×               | ×           | ×               | 4           |
| ×              | Update KV Store lookup                                             | Proper<br>Alerts | N/A        | ×            | ~           | *             | ×               | ~           | ×               | 3           |

Use the filters to narrow down displayed alerts.

The button is a reminder of Alert checks definitions.

#### Table info

| column              | description            |
|---------------------|------------------------|
| reviewed            | is the alert reviewed? |
| alert               | alert name             |
| app                 | alert app              |
| owner               | owner of the alert     |
| source -> structure | is the check passed?   |
| issues              | # of failed checks     |

To review an alert, click on its row to display its specifics in a new panel:

|                 | Alert: AllSplunkEnterpriseLevel - Email Sending Failures (App: SplunkAdmins)                                                                                                    |
|-----------------|----------------------------------------------------------------------------------------------------|
| search          | <pre>`comment("Find any failures to send emails due to either the size of the email or the email server not working or similar")` index=_internal `splunkenterprisehosts` "stderr from " python sendemail.py sourcetype=splunkd (`splunkadmins_splunkd_source`)   eval message=coalesce(message,event_message)   dedup message   rex "ssname=(?P<savedsearch>[^\"]+)"   rex "stderr from '[^\]+':\s+(?P<error>.*)"   rex "stderr from '[^\]+':\s+(?P<error>.*)"   rex field=results_file ".*/dispatch/[^_]+_(?P<user>[^_]+)"   eval time=strftime(_time, "%+")   stats count, values(time) AS time by error, savedsearch, user   table time, count, error, savedsearch, user</user></error></error></savedsearch></pre> |
| cron schedule   | 3 * * *                                                                                                    |
| time range      | earliest: -1h@h latest: now                                                                                                    |
| last update     | 10/19/2020 18:18:54                                                                                                    |
| last review     | N/A                                                                                                    |
| reviewer        | N/A                                                                                                    |
| арр             | SplunkAdmins                                                                                                    |
| actions         |                                                                                                    |
| description     | Chance the alert requires action? High. Ideally this action shouldn't be using email but this should fire when the email server is throwing errors                                                                                                    |
| owner           | N/A                                                                                                    |
| service request | N/A                                                                                                    |
| alert checks    | source: 🗙 index: ✔ runtime: ✔ alignment: 🗙 delay: 🗙 structure: 🗙                                                                                                    |

The Review alert section underneath provides interactive buttons:

alert's search query in a new tab

alert actions from scheduler logs in a dynamic panel

edit the alert in its App context in a new tab

reload results

#### **Reloading results**

If you have just edited the alert - to specify an index for instance - and you want the results to be refreshed right away, click the button as it launches the Update KV Store lookup alert in the background.

Whether automatic checks are passed or not, you can then update *manual checks definitions* from the Update data section.

To do so, update each manual check status by clicking either on  $\checkmark$  or .

#### **Update buttons**

- If it is currently failed and you want to review it as passed, click <check>  $\checkmark$
- If it is currently passed and you want to review it as failed, click <check>
- If you want to mark it as reviewed, click Reviewed  $\checkmark$
- The same applies for the service request reference

Note: Whatever manual check updated, current Splunk admin becomes alert's reviewer.

# 1.4 Browse KPIs

# 1.4.1 Alert checks stats

Issues dashboard is stats oriented.

Its purpose is to ease alert reviewing by tracking down its progression:

| Alert(s) without issues   | 5<br>Alert(s) with iss                | sues                                     | 6<br>Total alert(s)                      | 17 %<br>Alert(s) without issues % |
|---------------------------|---------------------------------------|------------------------------------------|------------------------------------------|-----------------------------------|
| 1 No owner ( <b>6/6</b> ) | No data source (2/6)                  | No index specified (0/6)                 | ③ Runtime > Interval (0/6)               | Ø Not correctly aligned (2/6)     |
| No delay (5/6)            | ≔ Bad search structure ( <b>2/6</b> ) | ? In multiple apps (global) ( <b>0</b> ) | ? Duplicate alerts (global) ( <b>0</b> ) | ? No action (global) (5)          |

Stats can be shown by app, owner or even status, reviewed or not.

Click on a panel title to obtain the list of alerts related to each stat:

| No delay (5/6)                                                           | ≡ Bad search structure (2/6)                               | In multiple apps (global) (0) | ? Duplicate alerts (global) ( <b>0</b> ) | ? No action (global) (5)                                                 |
|--------------------------------------------------------------------------|------------------------------------------------------------|-------------------------------|------------------------------------------|--------------------------------------------------------------------------|
| alert ‡                                                                  | alert ‡                                                    |                               |                                          | alert \$                                                                 |
| AllSplunkEnterpriseLevel -<br>Core Dumps Disabled                        | AllSplunkEnterpriseLevel -<br>File integrity check failure |                               |                                          | AllSplunkEnterpriseLevel - Core<br>Dumps Disabled                        |
| AllSplunkEnterpriseLevel –<br>Detect LDAP groups that no<br>longer exist | AllSplunkEnterpriseLevel -<br>KVStore Process Terminated   | No results found.             | No results found.                        | AllSplunkEnterpriseLevel -<br>Detect LDAP groups that no<br>longer exist |
| AllSplunkEnterpriseLevel -<br>Email Sending Failures                     |                                                            |                               |                                          | AllSplunkEnterpriseLevel -<br>Email Sending Failures                     |
| AllSplunkEnterpriseLevel -<br>File integrity check failure               |                                                            |                               |                                          | AllSplunkEnterpriseLevel – File<br>integrity check failure               |
| AllSplunkEnterpriseLevel -<br>KVStore Process Terminated                 |                                                            |                               |                                          | AllSplunkEnterpriseLevel -<br>KVStore Process Terminated                 |
|                                                                          |                                                            | Close                         |                                          |                                                                          |

Use the Close button to hide the panel back.

# 1.4.2 Additional checks

Besides stats on defined *Alert checks*, 3 additional checks are provided:

| Check            | Description                                                              |
|------------------|--------------------------------------------------------------------------|
| In multiple apps | The same alert is configured in multiple Apps                            |
| Duplicate alerts | Several alerts share the same search query, schedule time and time range |
| No action        | Alert has no configured action                                           |
| Close names      | Alerts with close names                                                  |

#### In multiple apps

This is not a big issue since Splunk merges the parameters across different Apps but it can lead to confusion when editing the alert so it should be fixed.

#### **Duplicate alerts**

As it might indicate a duplicate alert - same alert, different name - it should be checked.

#### No action

This check discards alerts whose action resides within the search query (e.g. outputlookup). These alerts should be checked.

#### **Close names**

This check's purpose is to spot alert having very close names to check for duplicate alerts.

Warning: These additonal checks are global, meaning dashboard's top filters does not apply.

Tip: Click on an alert row to open it in the Inventory dashboard.

# 1.5 Improve Spreading

Spreading issues are addressed in the Concurrency dashboard.

### 1.5.1 Concurrency limit

The first panel shows the number of alerts scheduled over time against the maximum number of concurrent sheedule searches that Splunk scheduler can run:

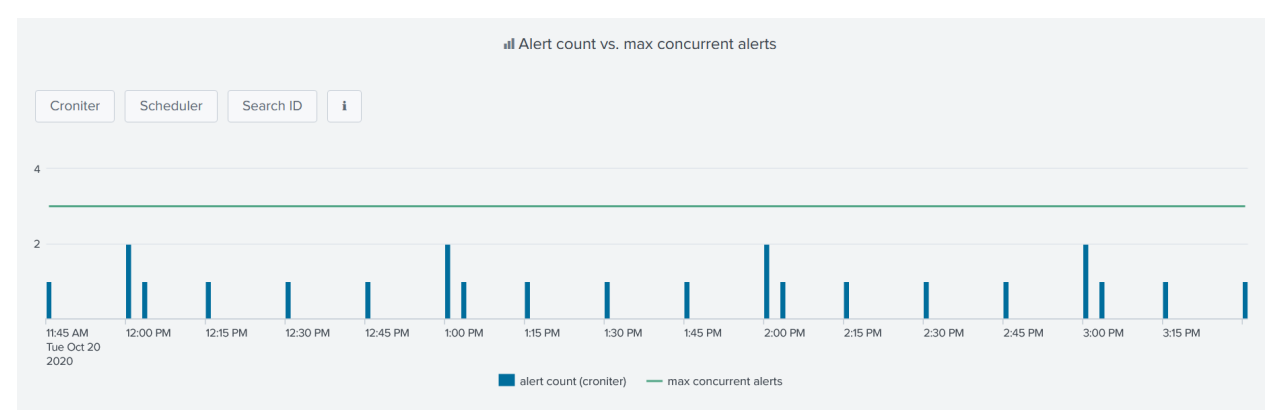

The idea is to spot too busy schedules and to better spread alerts so that concurrency limit does not get maxed out.

There are 3 versions of the time chart, each having his own source for determining the number of alert running every minute.

Additional info is provided within the dashboard accessible from the button:

| Time chart | Data source                                                                 |
|------------|-----------------------------------------------------------------------------|
| Croniter   | Python Cron Iteration for Splunk convert each alert schedule to a timestamp |
| Scheduler  | Scheduled search log events                                                 |
| Search ID  | Search IDs events                                                           |

**Tip:** As Croniter converts alerts' cron schedules in timestamps, any alert adjustment would be reflected right after the panel is refreshed.

# 1.5.2 Busiest schedules

Additional panels underneath have the same purpose of spotting busy schedules by showing the most used ones:

| Top cron schedules |         | Top cron schedules (minutes) |          |  |
|--------------------|---------|------------------------------|----------|--|
| cron schedule \$   | count ‡ | cron minute \$               | count \$ |  |
| 57 * * * *         | 3       | 57                           | 4        |  |
| 57 6 * * *         | 1       | 33                           | 1        |  |
| 33 9 * * *         | 1       | 3                            | 1        |  |
| 3 * * * *          | 1       | 23                           | 1        |  |
| 23 7 * * *         | 1       | 0                            | 1        |  |
| 0 * * *            | 1       |                              |          |  |
| */15 * * * *       | 1       |                              |          |  |

**Tip:** Clicking on a cron schedule would open a new panel with matching alerts which can then be clicked again to open alert's edit page.

# 1.6 Lookups

This App uses 4 lookups, alerts\_lookup, search\_commands\_lookup, alert\_whitelist\_lookup and app\_whitelist\_lookup

All these lookups can be edited manually effortlessly from the Lookups tab which relies on Splunk App for Lookup File Editing.

# 1.6.1 KV Store lookup

alert\_lookup is the KV Store lookup that store the state of active alerts.

It has the following fields:

| Field                             | Туре   |
|-----------------------------------|--------|
| actions                           | string |
| alert                             | string |
| app                               | string |
| app_label                         | string |
| cron_schedule                     | string |
| dataSourceExist                   | bool   |
| dateLastReview                    | number |
| description                       | string |
| earliest_time                     | string |
| email                             | string |
| hasOwner                          | bool   |
| hasServiceRequest                 | bool   |
| indexIsSpecified                  | bool   |
| interval                          | number |
| latest_time                       | string |
| md5                               | string |
| md5_search                        | string |
| owner                             | string |
| reviewer                          | string |
| run_time                          | number |
| runtimeIsLowerThanInterval        | bool   |
| scheduleHasAtLeastOneMinuteDelay  | bool   |
| search                            | string |
| searchIsCorrectlyStructured       | bool   |
| searchPeriodIsAlignedWithSchedule | bool   |
| service_request                   | string |
| updated                           | number |

# 1.6.2 Search commands lookup

search\_commands\_lookup is the lookup that store splunk search commands.

It goes like this:

| command                      | classic_search | output_command |
|------------------------------|----------------|----------------|
| <splunk command=""></splunk> | bool           | bool           |

It is used in the *indexIsSpecified* macro which checks if the index is specified in alerts' queries.

It is also used in the No action *additional check* from the Issues dashboard which looks for alert without any configured action.

# 1.6.3 Whitelists

You might want to whitelist an alert's specific check or even all alerts for a given App.

This is possible using whitelisting lookups.

Hint: In both whitelists below, the App name to use is the one from App's URL .../en-US/app/<app\_name>/ ...

#### Alert whitelist lookup

Use this lookup if you want to whitelist a specific check for a given alert.

| alert                   | арр                 | index | runtime | alignment | delay |
|-------------------------|---------------------|-------|---------|-----------|-------|
| <alert name=""></alert> | <app name=""></app> | bool  | bool    | bool      | bool  |

To whitelist an alert's specific checks, add alert's name and app, and set the check to be whitelisted to 1.

In the example below, alert foo from the bar App has both its index and alignment checks whitelisted:

| alert | арр | index | runtime | alignment | delay |
|-------|-----|-------|---------|-----------|-------|
| foo   | bar | 1     | 0       | 1         | 0     |

Note: The whitelisted checks will be considered as ✓ in both Inventory and Issues dashboards.

#### App whitelist lookup

Use this lookup if you want to whitelist an entire App from being checked.

| арр                 |  |
|---------------------|--|
| <app name=""></app> |  |

To whitelist an entire App, just add its name to the lookup.

Note: The whitelisted Apps will not be considered at all in both Inventory and Issues dashboards.

# 1.7 Reports

# 1.7.1 Update KV Store lookup

This reports looks for all active alerts, perform the automatic checks against each and save results into a KV Store lookup.

Lets break down its search query:

### Search for active alerts

| 1-2   | Search for all enabled and scheduled alerts, then for each alert:               |  |
|-------|---------------------------------------------------------------------------------|--|
| 3     | Add triggeredalerts' to actions if alert.track is true                          |  |
| 4     | Set recipient field only if action.email is true                                |  |
| 6     | Check if the index is specified in the search query, if applicable, using macro |  |
|       | indexIsSpecified                                                                |  |
| 8-9   | Extract service request reference from the description field, using macro       |  |
|       | getServiceRequest                                                               |  |
| 11    | Clean updated field                                                             |  |
| 12-15 | Set fields to N/A so that MD5 hash is never empty                               |  |
| 16    | Save the MD5 hash of the concatenation of main fields for later comparison      |  |

### **Considered fields**

| Field         | Field Description              |  |
|---------------|--------------------------------|--|
| alert         | alert name                     |  |
| app           | app name                       |  |
| updated       | last update timestamp          |  |
| cron_schedule | alert schedule                 |  |
| cron_schedule | alert schedule                 |  |
| earliest_time | search period earliest time    |  |
| latest_time   | search period latest time      |  |
| search        | search query                   |  |
| email         | recipient(s)                   |  |
| actions       | alert action(s)                |  |
| owner         | alert owner (knowledge object) |  |

Also save the MD5 hash of the search query.

| 17-19 | Use Cron Iteration command to calculate the interval between 2 executions               |  |  |
|-------|-----------------------------------------------------------------------------------------|--|--|
| 20    | Calculate the search time range interval using earliest and latest time                 |  |  |
| 21    | If search time range interval = cron schedule interval, or if query is not an index=foo |  |  |
|       | search, Alignment check is passed                                                       |  |  |
| 23-24 | Prefix all fields name except alert & app with new_ for later comparison                |  |  |
| 25-35 | Determine the maximum runtime from scheduler logs                                       |  |  |
| 36    | Filter out alerts only present in scheduler logs                                        |  |  |

#### Compare it to current KV Store lookup entries

| 37-38 | Add the current content of the KV Store lookup to the results for comparison                  |  |  |
|-------|-----------------------------------------------------------------------------------------------|--|--|
| 39    | Group both data sets (1-2 & 30-31) by alert and by app                                        |  |  |
| 40    | If the MD5 of main fields have changed or if runtime exceeds interval, or if indexIsSpecified |  |  |
|       | value differs, keep the newest values                                                         |  |  |
| 41    | If the search query has changed, reset the <i>Structure</i> check                             |  |  |
| 42    | If the search query has changed, reset the <i>Source</i> check                                |  |  |
| 44    | If the runtime exceeds the interval, update the <i>Runtime</i> check                          |  |  |
| 46-47 | Check if the search period has a minimum delay of 1 minute, if applicable                     |  |  |
| 48-51 | Fields clean up                                                                               |  |  |
| 52-55 | Retrieve App label                                                                            |  |  |

#### Save results to the KV Store lookup

| 56 | Call KV Store lookup to get the _key field for each entry to update |
|----|---------------------------------------------------------------------|
| 57 | Update alert_lookup KV store lookup entries with the results        |

The output can be both:

- alerts created after the last run of the report
- alerts modified since the last run of the report

Warning: Report runs every hour. If you change its cron schedule to your needs, adjust time range accordingly.

# 1.7.2 Clean KV Store lookup

Whenever an alert is enabled and scheduled, it is saved it the KV Store lookup thanks to the Update KV Store lookup report above.

If the same alert is disabled or even deleted later on, it has to be removed from the KV Store lookup.

This is what the Clean KV Store lookup report does, removing disabled or deleted alerts from the KV Store lookup.

| 1   | Load the current content of the KV Store lookup                                   |  |  |
|-----|-----------------------------------------------------------------------------------|--|--|
| 2   | Mark this data set with the key value source=kv_store                             |  |  |
| 3-7 | Append the list of enabled and scheduled alerts marked with key value source=rest |  |  |
| 8   | Group both data sets (1-2 & 3-7) by alert and by app                              |  |  |
| 9   | Count the number of data sets each alert is in                                    |  |  |
| 10  | Filter out alerts that are only part of 1 data set                                |  |  |
| 12  | Save results to the KV store                                                      |  |  |

**Hint:** In simple steps, the report loads all entries from the KV Store lookup, takes out disabled or deleted alerts, and overwrites the output back to the lookup. As a result, deleted or disabled alerts are no longer in the lookup.

# 1.8 Alerts

### **1.8.1 Notify admin for alerts to review**

This alert notifies Splunk admins of the count of alerts that need to be reviewed.

The idea is to enable it after the first initial review of all alerts.

This way, Splunk admins get notified of any alert to review whether new of modified.

The recipient(s) must be set and the schedule should be adjusted to your needs.

Email body contains the following message:

There are <count> remaining alerts to review.

# 1.8.2 Notify alert recipient of a change

This alert notifies the recipient of an alert of any change made on an alert is the recipient to.

The goal is to avoid any issue that could arise from unsolicited or unannounced modifications.

The recipient of this alert is the recipient of the modified alert.

Note: If the alert has no recipient, alert is sent to email set in Notify admin for alerts to review alert.

Email body contains the following message:

It also comes with the inline table below:

| modification date | alert | app | <field></field> | new <field></field> |
|-------------------|-------|-----|-----------------|---------------------|
|                   |       |     |                 |                     |

Note: Possible <field> values: cron schedule, earliest time, latest time, search, actions, email, owner

Attention: new <field> column comes up only if there is a new value for the said field. If the new <field> value is N/A, please do not consider. The column shows up because there was a new value for that field in another modified alert triggered at the same time.

Search query steps:

| 1   | Search for all enabled and scheduled alerts, then for each alert:                 |
|-----|-----------------------------------------------------------------------------------|
| 3   | Add triggeredalerts' to actions if alert.track is true                            |
| 4   | Set recipient field only if action.email is true                                  |
| 7   | Clean updated field                                                               |
| 8-  | Set fields to N/A so that MD5 hash is never empty                                 |
| 11  |                                                                                   |
| 12  | Save the MD5 hash of the concatenation of <i>main fields</i> for later comparison |
| 13  | Clean latest_time field                                                           |
| 14  | Prefix all fields name except alert & app with new_ for later comparison          |
| 16- | Load KV Store lookup entries that do have an owner                                |
| 19  |                                                                                   |
| 20  | Group both data sets (1 & 9-12) by alert and by app                               |
| 21  | Filter out results having the same MD5 hash of main fields in both data sets      |
| 24- | Eval main alert fields to identify the modified ones                              |
| 29  |                                                                                   |
| 35- | Retrieve App label                                                                |
| 38  |                                                                                   |
| 42- | If email is invalid set it as set in Notify admin for alerts to review alert      |
| 49  |                                                                                   |
| 51  | Fill any null column with N/A                                                     |

# 1.9 Macros

### 1.9.1 indexIsSpecified

This macro is used in Update KV Store lookup report to perform the Index automatic check

It looks through the qualifiedSearch field of each alert to find if an index is specified in the query.

While sounding simple at first, several usescases has to be covered:

- subsearches
- macros
- eventypes
- alternative search commands

As a result, the underlying query handles:

- up to 2 levels of macros
- up to 2 levels of eventtypes
- alternative search commands via the search\_commands\_lookup

This latter case is simple, if the search is not a classic index=foo search, then index is not required.

While it still is a good practice to precise the index using alernate commands such as mstats, the initial goal is to spot uneficient search queries within alerts, so mainly classic searches.

If you use a scripted command in an alert query and it is spooted as not having index specified, add your script command to the search\_commands\_lookup and give the value classic\_search = 0

**Note:** This macro does its best to spot alert queries in which no index is specified. While it tries to cover most cases, false positives are always possible. In this case, *please report* so it can be improved. You can also *whitelist* the index check for any given alert.

# 1.9.2 getServiceRequest

This macro is used in Update KV Store lookup report to perform extract the service request from alert's description field.

This a common practice to add service request reference(s) to alert's description.

Having service request could be useful when investigating an alert from the inventory dashboard as a way to quiclky find context, requesstor or any interesting details before doing any chnages

### 1.9.3 maxConcurrentSavedSearches

This macro is used in the Concurrency dashboard to retrieve the maximum number of concurent saved searches that can be run.

# 1.10 Download

Download the App from: Splunkbase GitHub

# 1.11 Compatibility

### 1.11.1 Splunk

| 7.x | $\checkmark$ |
|-----|--------------|
| 8.x | $\checkmark$ |

# 1.12 Release Notes

| Version | Date        | Comments                                                        |
|---------|-------------|-----------------------------------------------------------------|
| 1.2.2   | 19 May 2022 |                                                                 |
|         |             | Fixed issues in 'Find' dashboard                                |
|         |             |                                                                 |
| 1.2.1   | 5 May 2022  |                                                                 |
|         |             | Added new dashboards: Scheduler Runtime Find                    |
|         |             | Undated icons in all dashboards                                 |
|         |             | Removed the undate service request function from Inventory      |
|         |             | dashboard                                                       |
|         |             | Granted r/w access for Splunk Cloud role sc admin               |
|         |             | 1 —                                                             |
| 1.1.5   | 17 Jan 2021 |                                                                 |
|         |             | Saved searches can now be searched by type - alert or report    |
|         |             |                                                                 |
| 1.1.4   | 12 Nov 2020 |                                                                 |
|         |             | Fixed whitelisting alert issue in <i>Inventory</i> dashboard    |
|         |             | Fixed IndexIsSpecified macro                                    |
|         |             | Tixed macxisspecifica macro                                     |
| 1.1.3   | 9 Nov 2020  |                                                                 |
|         |             | Fixed No action check in Issues dashboard                       |
|         |             | Added Close names check in Issues dashboard                     |
|         |             | Fixed Undate KV Store lookun query:                             |
|         |             | recipient field is set only if act i on omail is true           |
|         |             | triggeredelerte is added to bet i one when                      |
|         |             | alert track is true                                             |
|         |             | - null fields are set to $N/A$ so that MD5 hash is never empty  |
|         |             |                                                                 |
| 1.1.2   | 8 Nov 2020  |                                                                 |
|         |             | Alert owner is now the owner of the knowledge object instead of |
|         |             | the first recipient of the alert                                |
|         |             | Index check has been improved                                   |
|         |             | Alerts and Apps can now be whitelisted from the checks          |
|         |             | Notify alert recipient of a change has be renamed               |
|         |             | to Notify alert recipient of a change and                       |
|         |             | improved                                                        |
| 110     | 20.0.10000  |                                                                 |
| 1.1.0   | 30 Oct 2020 | Fixed Notify alert owner of a change alert                      |
| 1.0.7   | 22 Oct 2020 | initial release                                                 |

# 1.13 Support

App is community supported through the following options:

# 1.13.1 Splunk Answers

Start a conversation on Splunk Answers tagged Proper Alerts

# 1.13.2 GitHub

Create an issue on GitHub

# 1.13.3 Email

alh-spk@protonmail.com